## FSQ, or Fast Simple QSO, is a mode recently developed for short, sentence-based chats on the HF amateur bands. It is easy to use and a great way to meet other hams and get to know them through interchanges on this digital mode.

I invite the reader to Google FSQCall. In particular go to the web site of developer Con ZL2AFP. This will explain the development and much more. This tutorial focuses simply on how to set up and configure the software so you can get on the air quickly.

There are only two pieces of software in existence. If you would like the simple, clean FSQCall version, it may be downloaded from this web site. In particular, use the NW8L/KA4CDN US Edition of FSQCall.

However, I prefer using Fldigi for two reasons:

- This software has the QRZ.com lookup function so I can quickly get operator information via an Internet connection.
- Fldigi also has a good logging function, so I can record and save QSO information after the contact.

This tutorial presumes you know how to set up Fldigi with your rig, with appropriate rig-to-computer interface, configuration to the soundcard and connection to the appropriate COM port, if one is used, so you can trigger your transmitter when you are ready to use it.

You need to use a <u>current</u> edition of Fldigi. So if you don't see FSQ in the Op Mode column of your current Fldigi software, you will need to go to their web site to download and install the latest version.

After you have the basic Fldigi configuration set, go to Modems>FSQ and make a few updates, as shown on the next page. For example:

- Set Tx parameter to 4.5 baud, a common transmission speed.
- You can turn on the Sounder if you wish. That will automatically key your transmitter every half to one hour, for example, to send your call sign out over the air.
- Check the box, *MYCALL always lower case*. This is because the FSQ mode operates more efficiently when characters are in lower case.
- Update the QTC box with your call sign, eg, cq cq cq de wb9kmw

Be sure to Save after you are done with each configuration screen in Fldigi.

## FSQ

| A                                                                          | fldigi / Hamlib IC-7200 - WB9KMW |
|----------------------------------------------------------------------------|----------------------------------|
| Eile Op Mode Configure View Logbook Help                                   |                                  |
|                                                                            | Off 2152 In Out                  |
|                                                                            | Op manay Az                      |
| USB Fldigi configurat                                                      | tion 🗕 🗆 🗙                       |
| k1drv: de k1drv Operator UI Waterfall Modems Rig Audio ID Misc Web         | Autostart IO                     |
| W4oss:07<br>loh1dry: de k1d CW Dom Feld FSQ IFKP MT-63 Oliv Cont PSK TTY T | Thor Nav WFx Scan                |
| Rx Parameters 3 Min Hits                                                   | MovAvg: 4                        |
| Image LPF 400 Hz                                                           | Heard aging Never                |
| Tx Parameters O 2 baud O 3 baud                                            | 4.5 baud                         |
| Sounder OFF 🗢 Time out 🖣 20 🕨                                              | MYCALL always lower case         |
| QTC: cq cq cq de wb9kmw                                                    |                                  |
| Logging                                                                    |                                  |
| CQ H Audit log fsq_audit_log.txt                                           | Enable Select                    |
| Heard log fsq_heard_log.txt                                                | Enable Select                    |
| Text Colors                                                                |                                  |
|                                                                            | UNDIRECTED Defaults              |
| WF  Restore defaults                                                       | Save Close                       |
| F5Q-4.5                                                                    |                                  |

Now you are ready to switch Op Mode to FSQ. I typically select FSQ-4.5. Fldigi will now look like this. All of the essential controls are in the small box on the right. Click FSQ-ON (shows green) and Active (shows red) will appear.

As stations are received, they will be recorded in time order with their call sign (usually in lower case) and the SNR signal report in dB.

| A                                                        | fidigi / Hamilio IC-7200 - | WB9KMW                                                                                                    | - 0                                                                                                    |
|----------------------------------------------------------|----------------------------|----------------------------------------------------------------------------------------------------|----------------------------------------------------------------------------------------------------|
| Ble Cargode Configure Yew Lopbook Heis                   |                            |                                                                                                    | test 04500 01500 / TUNE                                                                                                    |
| 7104 000 9 89 7103                                       | .500 On Off 2150 In        | Out                                                                                                    |                                                                                                    |
| /104.000 5 🗠                                             | op manay                   | 42                                                                                                    |                                                                                                    |
| US8 💌 👻 🔂 🗊 🖭 QA                                         | 51 Pr 53                   | PC .                                                                                                    |                                                                                                    |
| kidna de kidne geQe.evvab<br>włosz07<br>witodni de kidny |                            |                                                                                                    | Athelia     Athelia     A |
| CQ H ANS H QSD H KH II                                   | SK Na/Qth Brag             | 7/8                                                                                                    | TX H RX II TX H 1                                                                                                    |
| \$98 1000                                                | 1500 2000                  | 2588 3000                                                                                                    | 3560 4000                                                                                                    |
|                                                          |                            |                                                                                                    |                                                                                                    |
|                                                          |                            | AND AND A AND A AN |                                                                                                    |
|                                                          |                            | 1500                                                                                                    | Truk The True                                                                                                    |
| E ESQ monitor                                            |                            |                                                                                                    | 4 -3.0 + + + + + + + = = = = = = = = = = = =                                                                                                    |

Now click on MON and the monitor window will pop up. This is where you will watch the QSOs as they take place.

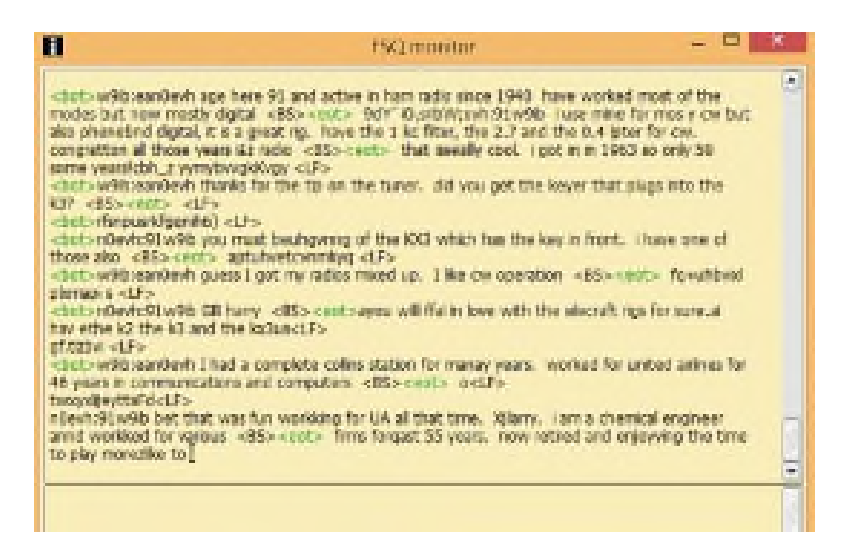

Now when you wish to send a message, just type in the blue area of Fldigi just as you would do with other digital modes. Be sure to use the correct lower (most common) or upper case of the other station's call sign. For example, for Harry it is w9ib in lower case. Then just hit Enter on your keyboard to transmit!

You always start with the other station's call sign and then your message. There are some prosigns you can use with FSQ. One popular one is, for example, w9ib? After you press Enter and transmit, if Harry's station is on the air and receives my call sign, he will automatically reply to me with an SNR signal report, even if his rig is unattended.

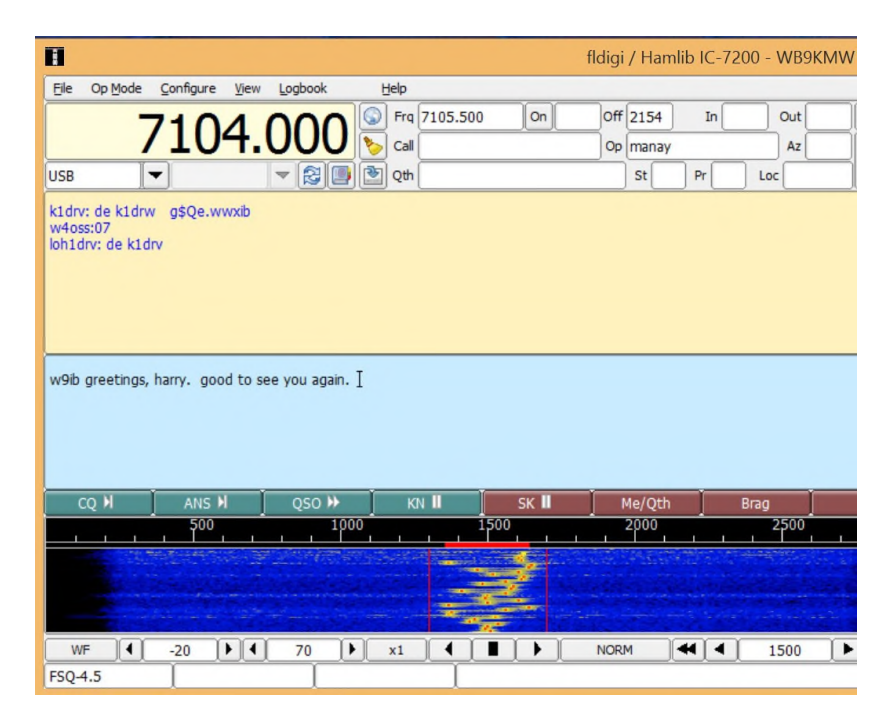

You will notice that FSQ, like other digital modes, finds its home on specific calling frequencies, particularly in the 80, 40 and 30 meter bands. It is also useful on VHF.

I like to operate on 40 meters, so in my IARU Region 2 it is 7.104 MHz. Be sure you have your transceiver set to <u>Upper Sideband (USB)</u>.

Happy FSQing!

Larry WB9KMW www.wb9kmw.com

October 15, 2015